ОРЛЁНОК

#### Положение о конкурсе на обучение по тематической дополнительной общеразвивающей программе «Актуальная экология – вторая жизнь пластика», реализуемой на базе ФГБОУ ВДЦ «Орлёнок» в рамках 4 смены (28 марта – 17 апреля) 2023 года

Настоящее Положение определяет порядок и сроки проведения в 2023 году конкурса на обучение по тематической дополнительной общеразвивающей программе «Актуальная экология – вторая жизнь пластика» (далее – Конкурс), реализуемой в рамках 4 смены (28 марта – 17 апреля) 2023 года.

Организатором Конкурса являются ВДЦ «Орлёнок» совместно с Федеральным государственным бюджетным учреждением «Национальный исследовательский центр «Курчатовский институт».

Участникам Конкурса необходимо внимательно ознакомиться с Положением о Конкурсе. Подача заявки на Конкурс предусматривает согласие участника со всеми пунктами Положения.

Организаторы Конкурса оставляют за собой право вносить изменения в Положение, вызванные рисками распространения коронавирусной инфекции (COVID-19).

Настоящее Положение подлежит открытой публикации на официальном сайте ВДЦ «Орлёнок» <u>www.center-orlyonok.ru</u> и сайтах Партнёра <u>http://nrcki.ru/</u> и <u>https://vk.com/nrcki</u> с момента его утверждения.

Участие в Конкурсе бесплатное.

#### 1. Участники Конкурса и сроки проведения

1.1. Участниками Конкурса являются подростки 11-16 лет (включительно на момент начала смены), учащиеся образовательных учреждений Проекта «Курчатовский центр непрерывного междисциплинарного(конвергентного) образования, «Курчатовских классов», победители и призёры профориентационных мероприятий, организатором которых является НИЦ «Курчатовский институт», а также подростки имеющие достижения в области естественных наук.

**ВАЖНО!!!** В Конкурсе принимают участие граждане РФ и иностранные граждане, имеющие постоянную или временную регистрацию на территории России.

Конкурс предполагает только индивидуальное участие.

В случае, если индивидуальный победитель отказывается от участия, то замена ему выбирается из числа резерва Конкурса.

1.2. Для участия в Конкурсе претендент должен подготовить и представить следующие материалы:

1) Портфолио, в которое входят приоритетные достижения, обозначенные Организатором, подтверждающие участие в олимпиадах и конкурсах в области естественных наук на региональном и всероссийском уровнях за 2021-2023 гг.

2) Выполненное конкурсное задание: творческий отчёт о проведении исследовательской экологической акции.

Участие в Конкурсе возможно только при условии выполнения конкурсного задания.

1.3. Присланные конкурсные документы не возвращаются и не рецензируются. Претендент несёт ответственность за подлинность предоставляемых материалов. Демонстрация, апелляция конкурсных заданий и разбор ошибок не предусматривается.

1.4. Документы, присланные на Конкурс, оцениваются в соответствии с критериями и баллами, указанными в данном Положении. Рейтинг участников составляется на основе набранных баллов.

1.5. Приём конкурсных документов осуществляется через Автоматизированную информационную систему (далее – АИС Орлёнок) <u>https://admin-orlyonok.ru/Account/Register</u> и завершается 10 февраля 2023 года (включительно).

Подробная инструкция по работе в АИС Орлёнок находится в Приложении 1. Просим подавать заявки в строгом соответствии с данной инструкцией.

По вопросам технической поддержки обращаться по телефону: 8(86167) 91-584 или по электронной почте konkurs@orlyonok.ru.

1.6. Работа конкурсной комиссии с документами осуществляется в период с 11 февраля по 16 февраля 2023 года (включительно) и завершается публикацией на официальном сайте ВДЦ «Орлёнок» рейтинга всех участников Конкурса, на основании которого определяются победители Конкурса и резерв (участники Конкурса, не вошедшие в квоту победителей, но расположенные в рейтинге сразу после победителей). В списке победителей будет содержаться подробная инструкция по работе в АИС Орлёнок победителями Конкурса.

1.7. В период с 17 февраля по 21 февраля 2023 года победители Конкурса (при достижении 14 лет) или их родители (законные представители) должны подтвердить своё участие/неучастие в тематической дополнительной общеразвивающей программе «Актуальная экология – вторая жизнь пластика» через личный кабинет АИС Орлёнок. Инструкция по работе в АИС Орлёнок будет опубликована в конце списка победителей.

В случае отказа от участия или отсутствия подтверждения со стороны победителя Конкурса в обозначенные сроки, организатор допускает к участию в тематической дополнительной общеразвивающей программе «Актуальная экология – вторая жизнь пластика» участников из числа резерва.

1.8. До 12 марта 2023 года победители Конкурса указывают в АИС Орлёнок информацию о прибытии и отъезде.

#### 2. Требования к Портфолио

2.1. Портфолио включает в себя копии приоритетных достижений, подтверждающих участие в олимпиадах и конкурсах в области естественных наук

ОРЛЁНОК

на региональном и всероссийском уровнях за 2021-2023 гг. Дипломы и грамоты, не обозначенных Организатором, и иных тематических направленностей не рассматриваются и будут отклонены оператором АИС Орлёнок. Формат загружаемых файлов – JPEG.

2.2. Приоритетными достижениями являются:

- всероссийский уровень (30 баллов – победители; 20 баллов – призёры; 10 баллов – участники):

✓ Курчатовский турнир

- региональный уровень (10 баллов – победители; 5 баллов – призёры):

✓ Открытая городская научно-практическая конференция «Курчатовский проект — от знаний к практике, от практики к результату»

- иные награды (3 балла):

✓ Московский городской конкурс исследовательских и проектных работ обучающихся, научно-технологическое направление

✓ Московская предпрофессиональная олимпиада по научнотехнологическому направлению.

✓ Олимпиада школьников «Курчатов» по физике и математике

✓ Тематическая образовательная смена «Коды Курчатова» в рамках проведения XXXVI Кикоинских чтений

✓ Курчатовская междисциплинарная молодежная научная школа

✓ Участие в мероприятиях естественно-научной направленности, реализуемых при поддержке Научно-образовательного центра НИЦ «Курчатовский институт» - ПИЯФ.

Таким образом, участник может загрузить до 8 достижений в соответствии с указанным перечнем. По каждому наименованию достижения можно прикрепить только один документ. В достижении обязательно должны быть указаны ФИО участника.

ВАЖНО!!! Обязательно проверьте, прикрепились ли достижения к сформированной заявке.

#### 3. Требования к конкурсному заданию

3.1. В качестве конкурсного задания участник предоставляет творческий отчёт о проведении исследовательской экологической акции.

Выполнение конкурсного задания предполагает следующие шаги:

- определить территорию, которая нуждается в уборке от твёрдых бытовых отходов (от 2 кв.м); это может быть территория вокруг дома, пришкольный участок, парк и т.д.; сфотографировать территорию до проведения экологической акции;

- провести экологическую акцию на выбранной территории (собрать твёрдые бытовые отходы); сфотографировать место после уборки;

- проанализировать собранные отходы: перечислить отходы (например, бумага, пластик, батарейки), определить, к какому классу они относятся, какой вред наносят; можно указать объём собранных отходов;

- утилизировать собранные твёрдые бытовые отходы в соответствии с экологическими правилами.

Отчёт может быть представлен любым удобным для участника способом: видео, где участник рассказывает об акции и собранных отходах; презентация с фотографиями и текстом; текстовый документ с фото и описанием.

Участник может привлечь для проведения акции своих родственников, друзей, активистов общественных организаций. Главное, чтобы анализ собранных отходов и рассказ об их утилизации был сделан самостоятельно.

3.2. Технические требования к конкурсному заданию:

Отчёт в виде текстового документа должен быть напечатан шрифтом Times New Roman размером 12, заголовки размером 14, интервал одинарный. Количество страниц не ограничивается и зависит от объёма собранных отходов. В АИС Орлёнок загружается файл в формате \*DOC.

Отчёт в виде презентации загружается в формате \*РРТ. Количество слайдов не ограничено.

Отчёт в виде видео необходимо выложить в социальной сети (ВКонтакте, Одноклассники) или на любом файлообменнике (облако, диск) и в АИС Орлёнок загружается только ссылка на видео.

Для отчёта необходимо выбрать один вариант представления (видео, презентация, текстовый файл).

3.3. Критерии оценки конкурсного задания:

- качество и полнота описания собранных отходов – до 25 баллов;

- качество и полнота описания процедуры утилизации собранных отходов – до 25 баллов;

- качество и полнота описания выводов о проведении экологической акции – до 25 баллов;

- соответствие конкурсного задания техническим требованиям, грамотность текста, оригинальность оформления отчёта – до 25 баллов.

3.4. В состав конкурсной комиссии входят:

1. Карпухин Алексей Владимирович - руководитель направления по образовательной и инновационной деятельности НИЦ «Курчатовский институт».

2. Чернышева Зоя Николаевна - директор Департамента образовательной деятельности, председатель Конкурсной комиссии.

3. Лиман Анастасия Анатольевна - руководитель образовательного проекта, Департамента образовательной деятельности, ответственный секретарь Конкурсной комиссии.

4. Дриаева Мери Дмитриевна - специалист учебного отдела управления подготовки.

5. Гейм Роман Геннадьевич - методист методического центра Департамента

образовательной деятельности.

Итоговый балл за выполнение конкурсного задания вычисляется АИС Орлёнок по специальной формуле, учитывая оценку каждого эксперта.

3.5. Конкурсная комиссия имеет право в случае необходимости запрашивать у участников дополнительные материалы или разъяснения, касающиеся конкурсного задания.

#### 4. Подведение итогов Конкурса

4.1. Итоговое количество баллов за участие в Конкурсе определяется совокупностью оценок за портфолио и выполнения конкурсного задания. Победителями объявляются участники, набравшие наибольшее количество баллов.

4.2. При одинаковом количестве балов победителем объявляется участник, который представил конкурсные документы в более ранний срок.

4.3. Победитель Конкурса получает бесплатную путёвку в ВДЦ «Орлёнок» для участия в тематической дополнительной общеразвивающей программе «Актуальная экология — вторая жизнь пластика». Оплата проезда и сопровождение победителей Конкурса осуществляется за счёт направляющей стороны.

4.4. Победитель Конкурса может стать участником дополнительной общеразвивающей программы, проводимой на базе ФГБОУ ВДЦ «Орлёнок», только один раз в календарный год. В случае отказа от путёвки, иная форма поощрения победителя не предоставляется.

4.5. Организатор Конкурса размещает информацию о его результатах на официальном сайте <u>www.center-orlyonok.ru</u>

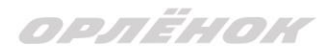

# СОГЛАСИЕ на использование и обработку персональных данных

|              |                | ФИО род                     | ителя или зак  | онного представителя            |               |                    |         |
|--------------|----------------|-----------------------------|----------------|---------------------------------|---------------|--------------------|---------|
| паспорт      |                | , выд                       | ан             |                                 |               |                    |         |
| 1 _          | серия          | номер                       |                | когда, кем                      |               |                    |         |
|              |                |                             |                |                                 |               |                    |         |
| (            |                |                             |                |                                 |               |                    |         |
| в случае опе | кунства / попе | чительства указать реквизит | ы документа, і | на основании которого ос        | существляется | я опека или попечи | пельств |
|              |                |                             | адрес про      | живания                         |               |                    |         |
| являющи      | йся роди       | гелем (законным пр          | едставит       | елем) ребенка _                 |               |                    |         |
|              |                | Υ I                         |                | ·                               |               |                    |         |
|              |                |                             |                |                                 |               |                    |         |
|              |                | , т<br>фа:                  | иилия, имя, от | тчество ребенка                 |               |                    |         |
| паспорт (    | свидетел       | фании)                      | иилия, имя, от | чество ребенка                  | выдан         |                    |         |
| паспорт (    | свидетел       | фаи<br>ьство о рождении)    | иилия, имя, от | гчество ребенка<br>, В<br>номер | выдан         | когда, кем         |         |
| паспорт (    | (свидетел      | фа<br>ьство о рождении) _   | иилия, имя, от | чество ребенка<br>, Е<br>номер  | выдан         | когда, кем         |         |
| паспорт (    | (свидетел      | фан<br>ьство о рождении)    | иилия, имя, от | чество ребенка<br>, В<br>номер  | выдан         | когда, кем         |         |

на основании Семейного кодекса РФ и Федерального закона от 27.07.2006 г. № 152-ФЗ «О персональных данных» даю согласие на обработку своих персональных данных и персональных данных ребенка (далее Ребенок) федеральному государственному бюджетному образовательному учреждению «Всероссийский детский центр «Орленок» (далее Центр), расположенному по адресу: 352842, Россия, Краснодарский край, Туапсинский район, в связи с направлением Ребенка в ВДЦ «Орленок» для обучения по реализуемой в Центре образовательной программе.

Перечень своих персональных данных, на обработку которых даю согласие: фамилия, имя, отчество, серия и номер паспорта, сведения о выдаче паспорта, включая дату выдачи и код подразделения, место регистрации и место фактического проживания, номер домашнего и мобильного телефона, место работы, занимаемая должность, номер служебного телефона, дополнительные данные, которые я сообщил(а) в заявлении, договоре, других заполняемых мною документах.

Перечень персональных данных Ребенка, на обработку которых даю согласие: фамилия, имя, отчество, школа, класс, домашний адрес, дата регистрации по месту проживания, дата рождения, место рождения, серия и номер паспорта (свидетельства о рождении), сведения о выдаче паспорта (свидетельства о рождении), включая дату выдачи и код подразделения, серия и номер миграционной карты, вида на жительство, разрешения на временное проживание, телефон, адрес электронной почты, результаты участия Ребенка в различных олимпиадах, смотрах, конкурсах, соревнованиях и т.п., сведения о размере одежды, сведения о состоянии здоровья, дополнительные данные, которые я сообщил (а) в заявлении, договоре, других заполняемых мною документах.

Вышеуказанные персональные данные представлены с целью: использования ФГБОУ ВДЦ «Орленок» для формирования образовательным учреждением единого банка данных контингента детей в целях осуществления образовательной деятельности, индивидуального учета результатов усвоения детьми образовательных программ, хранения в архивах сведений об этих результатах; фото и видео съемки моего ребенка во время участия в образовательных программах и проектах, реализуемых в ФГБОУ ВДЦ «Орленок»; использования фото, видео и информационных материалов для коммерческих, рекламных и промо целей, связанных с деятельностью ФГБОУ ВДЦ «Орленок»; использования при наполнении информационных ресурсов – сайта образовательного учреждения www.center-orlyonok.ru и печатных СМИ.

## орлёнок

Я даю разрешение на безвозмездное использование фото- и видеоматериалов, а также других информационных материалов с участием моего ребенка во внутренних и внешних коммуникациях, фотографии и изображение могут быть скопированы, представлены и сделаны достоянием общественности или адаптированы для использования любыми СМИ и любым способом, в частности в рекламных буклетах и во всех средствах массовой информации, ТВ, кинофильмах, видео, в Интернете, листовках, почтовых рассылках, каталогах, постерах, промо статьях, рекламной кампании, на упаковке, и т.д. при условии, что произведенные фотографии и видео не нанесут вред достоинству и репутации моего ребенка.

С вышеуказанными персональными данными могут быть совершены следующие действия: сбор, систематизация, накопление, автоматизированная обработка, хранение, уточнение (обновление, изменение), использование, передача вышеуказанных данных по запросу вышестоящей организации, по письменному запросу уполномоченных организаций, обезличивание и уничтожение персональных данных.

Я даю согласие на передачу всего объема персональных данных: в архив учреждения и (при необходимости) в другие архивы для хранения; транспортным компаниям; туристским и страховым компаниям; миграционной службе; медицинским и лечебным организациям и учреждениям; иным юридическим и физическим лицам – исключительно для нужд обеспечения участия Ребенка в образовательных программах (при обязательном условии соблюдения конфиденциальности персональных данных), а также на блокирование и уничтожение персональных данных.

Я согласен (-сна), что обработка персональных данных может осуществляться как с использованием автоматизированных средств, так и без таковых.

Данное согласие действует на весь период пребывания Ребенка в ФГБОУ ВДЦ «Орленок» и срок хранения документов в соответствии с архивным законодательством.

Я оставляю за собой право отозвать настоящее согласие, письменно уведомив об этом ФГБОУ ВДЦ «Орленок». В случае получения моего письменного заявления об отзыве настоящего согласия ФГБОУ ВДЦ «Орленок» обязан прекратить обработку или обеспечить прекращение обработки персональных данных и уничтожить или обеспечить уничтожение персональных данных в срок, не превышающий 30 дней с даты поступления указанного отзыва. Об уничтожении персональных данных ФГБОУ ВДЦ «Орленок» обязан уведомить меня в письменной форме.

«\_\_\_\_» \_\_\_\_ 202\_\_\_ г. \_\_\_\_ / \_\_\_\_ Фамилия, инициалы

# Инструкция по работе в Автоматизированной информационной системе ФГБОУ ВДЦ «Орлёнок»

# 1. Регистрация/вход в систему. Заполнение профиля

Вход в Автоматизированную информационную систему ВДЦ «Орлёнок» осуществляется по ссылке <u>https://admin-orlyonok.ru/Account/Register</u>

Если ранее вы уже регистрировались в АИС Орлёнок, но забыли данные для входа, то просим сделать соответствующий запрос по адресу konkurs@orlyonok.ru, указав ФИО и субъект РФ. Мы восстановим ваши данные.

При первом входе пользователю необходимо зарегистрироваться в системе, нажав на кнопку «Регистрация» (Рисунок 1).

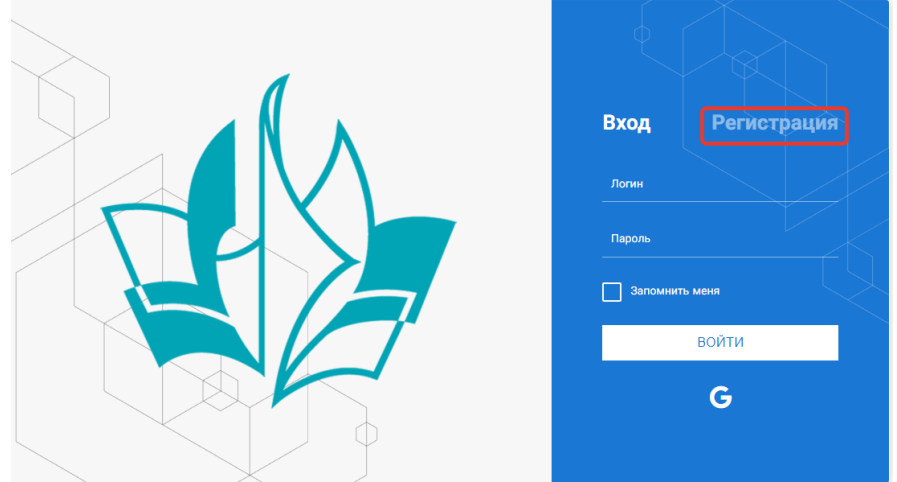

Рисунок 1- Окно входа в систему

В окне регистрации заполнить поля формы и нажать кнопку «Отправить».

В дальнейшем для входа в систему необходимо будет ввести логин (зарегистрированная почта), пароль и нажать кнопку «Войти».

Обращаем внимание, что система не предполагает восстановление пароля. Поэтому необходимо запомнить логин (адрес электронной почты) и пароль, указанные при регистрации.

После успешной регистрации в системе необходимо выбрать профиль. Индивидуальный участник регистрируется под профилем «Ребёнок» (Рисунок 2).

Выберите профиль:

|      | Соискатель на должность |  |
|------|-------------------------|--|
|      | вожатого                |  |
| Рукс | оводитель коллектива    |  |
| Ребе | енок                    |  |

Рисунок 2 – Выбор профиля

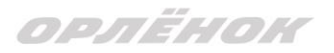

В открывшемся окне профиля необходимо заполнить все поля, а также загрузить заполненное согласие на использование и обработку персональных данных и своё фото. После заполнения полей необходимо нажать на кнопку «Сохранить и закрыть» (Рисунок 3).

| Профиль ребенка                    | $\overline{\sigma}$ $\times$ |
|------------------------------------|------------------------------|
| < → <i>G</i> =                     | сохранить и закрыть          |
| ОСНОВНОЕ ТЕЛЕФОНЫ ЭЛЕКТРОННАЯ ПОЧТ |                              |
| Фамклия                            | Башмакоев                    |
| Има                                | Софея                        |
| Отчество                           |                              |
| Дата рождения                      |                              |
| Гражданств                         | Beegine and version.         |
| Φοτογραφιι                         |                              |
| Πο                                 | * Мунской 👻                  |
| Адре                               | / R                          |
| Клас                               |                              |
|                                    |                              |

Рисунок 3 – Заполнение профиля

# 2. Загрузка конкурсных материалов

#### 2.1. Достижения

1. Выбрать в пункте меню «Портфолио» строку «Достижения». И в открывшемся окне нажать на значок «+» (Рисунок 4).

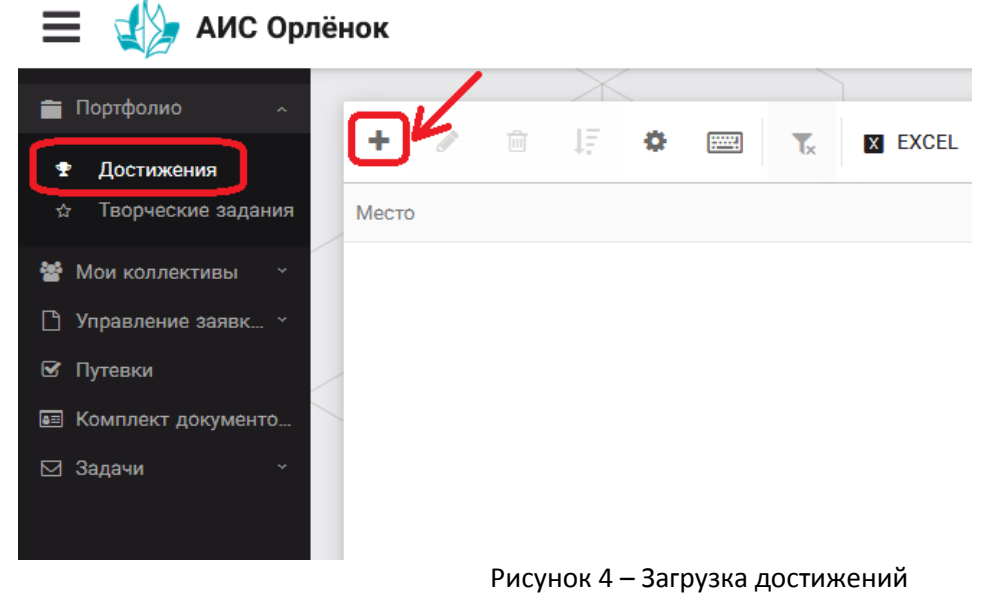

2. В открывшемся окне «Мастер – Портфолио» необходимо последовательно пройти все шаги, заполнив соответствующие поля.

Шаг 1: заполнение названия достижения и загрузка отсканированного достижения. Если результаты опубликованы на каком-либо интернет ресурсе, то вы можете указать ссылку (Рисунок 5).

В поле «Название конкурса из диплома/грамоты» необходимо указать полное наименование (например, Всероссийский конкурс «Самый умный»).

После заполнения полей необходимо нажать кнопку «Далее».

|       | 107.107 |
|-------|---------|
| n D M | FLIDK   |
|       |         |

| Мастер - Портфолио                      |      |             | ſ        | ⊐ ×    |
|-----------------------------------------|------|-------------|----------|--------|
| 1 2 3 4                                 | € HA | вад 🔿 далее | 🛩 ЗАВЕ   | ЕРШИТЬ |
| Основная информация                     |      |             |          |        |
| Название конкурса из<br>грамоты/диплома |      |             |          |        |
| Скан. копия документа                   |      |             | <u>+</u> | ×      |
| Ссылка                                  |      |             |          |        |
| Комментарий                             |      |             |          |        |

#### Рисунок 5 – Основная информация о достижении

Шаг 2: выбрать категорию портфолио. Для этого необходимо выбрать «Награды» и нажать на кнопку «Далее» (Рисунок 6).

| Мастер - Портфолио               |         |         |         |  |
|----------------------------------|---------|---------|---------|--|
| 1 2 3 4                          |         | 🗲 НАЗАД | → далее |  |
| Выберите категорию               |         |         |         |  |
| Категория портфолио <sup>®</sup> | Награды |         |         |  |

Рисунок 6 – Выбор категории портфолио

Шаг 3: выбрать уровень достижения (муниципальный, региональный, всероссийский, международный). Обратите внимание на корректность вашего выбора. Если конкурс Всероссийский, но вы участвовали в муниципальном этапе, то выбирать необходимо муниципальный этап. После выбора уровня достижения необходимо нажать на кнопку «Далее» (Рисунок 7).

| Мастер - Портфолио |                                     |         |         |             |
|--------------------|-------------------------------------|---------|---------|-------------|
| 1 2 3 4            |                                     | 🗲 НАЗАД | → ДАЛЕЕ | 🛩 ЗАВЕРШИТЬ |
| Выберите уровень   |                                     |         |         |             |
|                    | Муниципальные                       |         |         |             |
| Verney anotherus   | Региональные                        |         |         |             |
| уровень портфолио  | Уровень портфолио*<br>Всероссийские |         |         |             |
|                    | Международные                       |         |         |             |
|                    |                                     |         |         |             |

#### Рисунок 7 – Выбор уровня достижения

Шаг 4: выбор места (Гран-при, 1, 2, 3 место, участие); после выбора соответствующей награды необходимо нажать на кнопку «Завершить» (Рисунок 8).

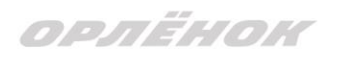

| Мастер - Портфолио  |                                         |         |         |             |
|---------------------|-----------------------------------------|---------|---------|-------------|
| 1 2 3 4             |                                         | 🗲 НАЗАД | → ДАЛЕЕ | ✔ ЗАВЕРШИТЬ |
| Выберите подуровень |                                         |         |         |             |
|                     | Награды Муниципальные Участие и выше    |         |         |             |
|                     | Награды Муниципальные Гран-при          |         |         |             |
| Занятое место       | Награды Муниципальные Третье и выше     |         |         |             |
|                     | Награды Муниципальные Второе и выше     |         |         |             |
|                     | Награды Муниципальные Первое и Гран-при |         |         |             |

Рисунок 8 – Выбор места

Загруженное достижение отображается в папке «Достижения» (Рисунок 9).

| 📃 👍 АИС Орлён        | нок               |                                              |                     |
|----------------------|-------------------|----------------------------------------------|---------------------|
|                      |                   | $\times$                                     |                     |
| 💼 Портфолио 🛛 🗠 🕹    |                   |                                              |                     |
| 🕈 Достижения         | + 🖋 🖻             | ↓ 🛱 📟 🍢 🛛 EXCEL ▼                            |                     |
| 🕁 Творческие задания | Место             | Наименование                                 | Уровень мероприятия |
| 🖀 Мои коллективы 🛛 🗸 | Первое и Гран-при | Городской конкурс "Математика - царица наук" | Муниципальные       |
| 🕒 Управление заявк 🕤 |                   |                                              |                     |
| 🗹 Путевки            |                   |                                              |                     |
| 甅 Комплект документо |                   |                                              |                     |
| ⊠ Задачи ў           |                   |                                              |                     |

Рисунок 9 – Пример загруженного достижения

#### 2.2. Конкурсное задание

1. Выбрать в пункте меню «Портфолио» строку «Творческие задания». И в открывшемся окне нажать на значок «+» (Рисунок 10).

| 🗮 🔬 АИС Орлёнок                                   |
|---------------------------------------------------|
|                                                   |
| Портфолио ^                                       |
| Ф Достижения                                      |
| 🖈 Творческие задания Название Конкурсного задания |
| 曫 Мои коллективы 🗸                                |
| 🕒 Управление заявк 🐣                              |
| 🗹 Путевки                                         |
| 🖭 Комплект документо                              |
| 🖂 Задачи — -                                      |
| Рисунок 10 — Загрузка конкурсного задания         |

2. В открывшемся окне «Новое конкурсное задание» заполнить поле «Название Конкурсного задания» (например, «Выступление», «Сюжет», «Статья в школьной газете» и т.д.) и нажать «Сохранить» (Рисунок 11).

| Нов      | ое кон      | курс  | ное задание                  |   |           |                    |
|----------|-------------|-------|------------------------------|---|-----------|--------------------|
| <b>←</b> | <b>&gt;</b> | C     |                              |   | СОХРАНИТЬ | СОХРАНИТЬ И ЗАКРЫТ |
| осно     | BHOE        | кон   | КУРСНЫЕ ЗАДАНИ               | я |           |                    |
| н        | азвание     | Конку | урсного задания <sup>®</sup> |   |           |                    |

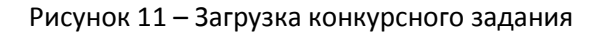

3. Нажать на закладку «Конкурсное задание» и в появившемся окне нажать на «+» (Рисунок 12). Система позволяет загрузить в качестве конкурсного задания несколько файлов.

| ~ 7       |                    |
|-----------|--------------------|
| CHOBHOE   | КОНКУРСНЫЕ ЗАДАНИЯ |
|           |                    |
|           |                    |
| + 🥒       |                    |
| Наимонова |                    |
| Паименова | пис задания        |

Рисунок 12 – Загрузка конкурсного задания

4. В открывшемся окне «Новое конкурсное задание» необходимо заполнить «Наименование задания» (например, название статьи, песни, сочинения и т.д.), загрузить файл конкурсного задания или указать ссылку на Интернет-источник, где находится конкурсное задание (Рисунок 13). После заполнения полей необходимо нажать на кнопку «Сохранить и закрыть».

| П            | риложение к конкурсной раб   | оте                                                               |        |   |     | ×    |
|--------------|------------------------------|-------------------------------------------------------------------|--------|---|-----|------|
| ¢            | ) -> <b>2</b> ==             |                                                                   | COXP   |   |     | рыть |
| <b>Sal</b> t | Наименование задания         | Статья "Как успешно сдать экзамены"                               |        |   |     |      |
|              | Файл конкурсного задания     | ີ Творческая работа (в школьной газете).pdf 🗙 🗸 Файл за           | гружён | 1 | ≡ × | 2    |
| <b>S</b>     | Ссылка на конкурсное задание | http://orlyonok.admin.pba.su/Entities/ApplicationForParticipation |        |   |     |      |

Рисунок 13 – Загрузка конкурсного задания

5. Если конкурсное задание состоит из нескольких файлов, то необходимо повторить предыдущие два шага (п.3, п.4). Прикрепив все файлы конкурсного задания, необходимо нажать на кнопку «Сохранить и закрыть» (Рисунок 14).

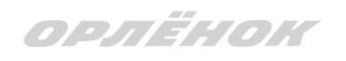

| Новое конкурсное задание            |                  |                                                                   |                     |  |  |  |  |  |  |  |
|-------------------------------------|------------------|-------------------------------------------------------------------|---------------------|--|--|--|--|--|--|--|
| ← → 2 ==                            |                  | СОХРАНИТЬ                                                         | СОХРАНИТЬ И ЗАКРЫТЬ |  |  |  |  |  |  |  |
| ОСНОВНОЕ КОНКУРСНЫЕ ЗАДАНИЯ         |                  |                                                                   |                     |  |  |  |  |  |  |  |
| + / 🖮                               |                  |                                                                   |                     |  |  |  |  |  |  |  |
| Наименование задания Т              | Файл конкурсного | Ссылка на конкурсное задание                                      | T                   |  |  |  |  |  |  |  |
| Статья "Как успешно сдать экзамены" | 6 <sup>0</sup>   | http://orlyonok.admin.pba.su/Entities/ApplicationForParticipation | *                   |  |  |  |  |  |  |  |
| Фотоматериалы к статье              |                  |                                                                   |                     |  |  |  |  |  |  |  |
|                                     |                  |                                                                   |                     |  |  |  |  |  |  |  |

Рисунок 14 - Сохранение конкурсного задания

Загруженное конкурсное задание отображается в папке «Творческие задания» (Рисунок 15).

| 🗮 🔬 АИС Орлёнок         |       |         |         |               |     |  |    |         |  |  |
|-------------------------|-------|---------|---------|---------------|-----|--|----|---------|--|--|
|                         |       |         |         | $\rightarrow$ |     |  |    |         |  |  |
| Портфолио ~ Фортфолио ~ | +     | ø       | Ŵ       | 1E            | ø   |  | Tx | X EXCEL |  |  |
| ☆ Творческие задания    | Назва | ние Ко  | нкурсно | ого зада      | ния |  |    |         |  |  |
| 矕 Мои коллективы 🛛 👻    | Статы | я в шко | льной   | газете        |     |  |    |         |  |  |
| 🕒 Управление заявк ≚    |       |         |         |               |     |  |    |         |  |  |
| 🗹 Путевки               |       |         |         |               |     |  |    |         |  |  |
| 📧 Комплект документо    |       |         |         |               |     |  |    |         |  |  |
| 🖂 Задачи 🗸 🗸            |       |         |         |               |     |  |    |         |  |  |

#### Рисунок 15 – Загруженное конкурсное задание

# 3. Подача индивидуальной заявки

1. Подача заявки на конкурс осуществляется через раздел меню «Управление заявками». Из раскрывшегося подменю необходимо выбрать пункт «Заявка ребенка» (Рисунок 16).

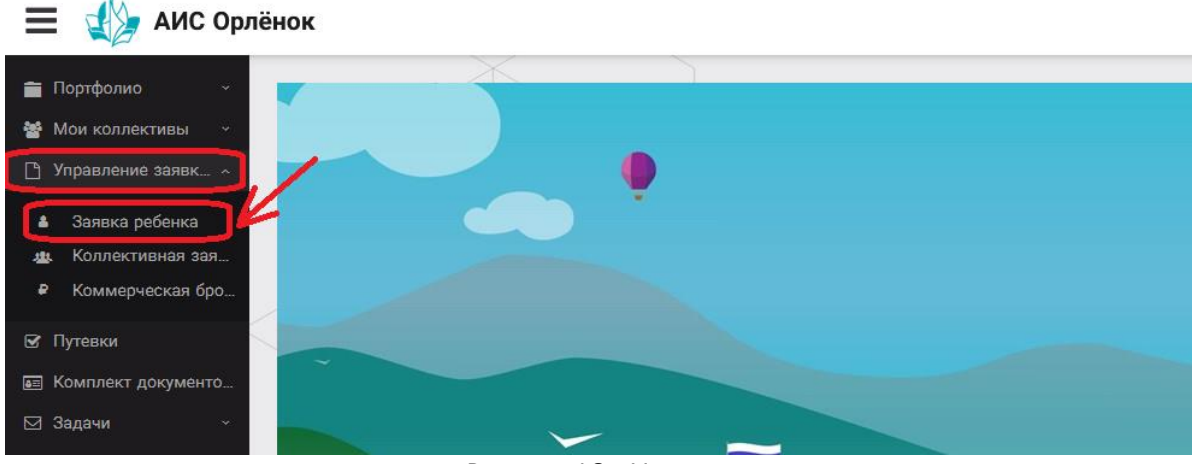

Рисунок 16 – Управление заявками

2. Для подачи новой заявки в открывшемся поле необходимо нажать на значок «+» (Создать) на панели управления (Рисунок 17).

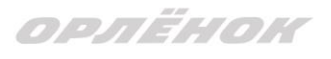

| 🔳 🏰 АИС Орлё                                                                           | ёнок              |                |             |   |                   |
|----------------------------------------------------------------------------------------|-------------------|----------------|-------------|---|-------------------|
| <ul> <li>Портфолио ·</li> <li>Мои коллективы ·</li> </ul>                              | +                 | ↓ <b>F</b> ♥ ■ | Tx EXCEL -  |   |                   |
| 🗋 Управление заявк 💊                                                                   | Название конкурса | T              | ФИО ребёнка | T | Название конкурса |
| <ul> <li>Заявка ребенка</li> <li>Коллективная зая</li> <li>Коммерческая бро</li> </ul> |                   |                |             |   |                   |
| 🕑 Путевки                                                                              |                   |                |             |   |                   |
| 甅 Комплект документо<br>🖂 Задачи 🛛 🗸                                                   |                   |                |             |   |                   |

Рисунок 17 – Создание новой заявки

3. В открывшемся окне «Мастер – Заявка ребенка» необходимо последовательно пройти четыре основных шага при заполнении заявки:

- выбор конкурса;
- выбор номинации;
- загрузка конкурсного задания;

- загрузка достижений (грамоты, сертификаты, дипломы).

Шаг 1: в строке «Название конкурса» начать вводить название необходимого вам конкурса и выбрать его из появившегося списка. После выбора нажать на кнопку «Далее» (Рисунок 18).

| Мастер - Заявка ребенка |                  |         |         |             |
|-------------------------|------------------|---------|---------|-------------|
| 1 2 3 4                 |                  | 🗲 НАЗАД | → ДАЛЕЕ | 🛩 ЗАВЕРШИТЬ |
|                         |                  |         |         |             |
| Название конкурса       | Введите значение |         |         | <b>≡</b> ×  |
|                         |                  |         |         |             |

#### Рисунок 18 – Выбор названия конкурса

Шаг 2: из представленных номинаций выбрать необходимую и нажать на кнопку «Далее» (Рисунок 19).

| Мастер - Заявка ребенка         |                                                                                                    |         |         |             |  |  |  |  |
|---------------------------------|----------------------------------------------------------------------------------------------------|---------|---------|-------------|--|--|--|--|
| 1 2 3 4                         |                                                                                                    | 🗲 НАЗАД | → ДАЛЕЕ | ✔ ЗАВЕРШИТЬ |  |  |  |  |
| Выберите номинацию <sup>®</sup> | Аудиовизуальные СМИ» (радиоролик, репортаж, сюжет, очерк, интервью, операторская работа, монт<br>фотоматериал) |         |         |             |  |  |  |  |
|                                 | Публикация в печатных или интернет СМИ                                                                         |         |         |             |  |  |  |  |

#### Рисунок 19 – Выбор номинации

Шаг 3: выбрать конкурсное задание, загруженное ранее, нажав на поле «Выберите конкурсное задание». Нажать на кнопку «Далее» (Рисунок 20).

| Мастер - Заявка ребенка     |                          |         |         |           | × |
|-----------------------------|--------------------------|---------|---------|-----------|---|
| 1 2 3 4                     |                          | 🗲 НАЗАД | → далее | 🗸 ЗАВЕРШІ |   |
|                             |                          |         |         |           |   |
| Выберите конкурсное задание | Введите значение         |         | ×       | © ≡ ×     |   |
|                             | Статья в школьной газете |         |         |           |   |
|                             |                          |         |         | /         |   |

#### Рисунок 20 – Выбор конкурсного задания

ородской конкурс "Математика - царица наук" Изграљи Муницирарињи Порео и Гранори

Шаг 4: выбрать из загруженных достижений те, которые соответствуют тематике и положению конкурса.

Обратите внимание на количество достижений, т.к. система не даст сохранить заявку, если количество выбранных достижений больше, чем требуется. Выбранные достижения выделяются зелёным цветом.

После выбора достижений необходимо нажать на кнопку «Завершить» (Рисунок 21)

| Мастер - Заявка ребенка                            |         |         |             |  |  |  |  |  |  |  |
|----------------------------------------------------|---------|---------|-------------|--|--|--|--|--|--|--|
| 1 2 3 4                                            | 🗲 НАЗАД | → ДАЛЕЕ | ✓ ЗАВЕРШИТЬ |  |  |  |  |  |  |  |
|                                                    |         |         |             |  |  |  |  |  |  |  |
| В данном конкурсе учитываются следующие достижения |         |         |             |  |  |  |  |  |  |  |

| Наименование                                                                                  | Максимальная оценка | Максимальное количество достижений |
|-----------------------------------------------------------------------------------------------|---------------------|------------------------------------|
| Достижение международного уровня в области журналистики, русского языка и литературы. Участие | 7                   | 1                                  |
| Достижение международного уровня в области журналистики, русского языка и литературы. З место | 8                   | 1                                  |
| Достижение международного уровня в области журналистики, русского языка и литературы. 2 место | 9                   | 1                                  |
| Достижение международного уровня в области журналистики, русского языка и литературы. 1 место | 10                  | 1                                  |
| Достижение всероссийского уровня в области журналистики, русского языка и литературы. Участие | 10                  | 1                                  |
| Достижение всероссийского уровня в области журналистики, русского языка и литературы. З место | 18                  | 1                                  |
| Достижение всероссийского уровня в области журналистики, русского языка и литературы. 2 место | 19                  | 1                                  |
| Достижение всероссийского уровня в области журналистики, русского языка и литературы. 1 место | 20                  | 1                                  |
| Достижение регионального уровня в области журналистики, русского языка и литературы           | 5                   | 1                                  |
| Достижение муниципального уровня в области журналистики, русского языка и литературы          | 5                   | 1                                  |
|                                                                                               |                     |                                    |
| СОЗДАТЬ НОВОЕ ДОСТИЖЕНИЕ                                                                      |                     |                                    |
|                                                                                               |                     |                                    |
| Выберите достижения                                                                           |                     |                                    |
| Обратите внимание на максимально количество грамот!                                           |                     |                                    |

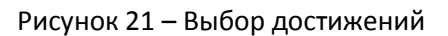

4. Созданная заявка отображается в папке «Управление заявками» - «Заявка ребёнка» (Рисунок 22).

| 🗮 🏰 АИС Орлёнок |                                 |            |                                       |        |    |   |                             |                |          |                                           |                 |                 |
|-----------------|---------------------------------|------------|---------------------------------------|--------|----|---|-----------------------------|----------------|----------|-------------------------------------------|-----------------|-----------------|
|                 |                                 | _          |                                       |        | X  |   |                             |                | ]        |                                           |                 |                 |
| 🔮 Мои           | фолио •<br>коллективы •         | +          | <b>A</b>                              | Ŵ      | 1Ē | ٥ |                             | T <sub>×</sub> | X EXCEL  | •                                         |                 |                 |
| 🕒 Упра          | влёниё Заявк… 🔺                 | Наз        | вание ко                              | нкурса |    | T | Ссылка н                    | на тв          | орческ 🝸 | Номинация Т                               | Статус заявки 🍸 | Дата подачи 🏾 🔻 |
| 🛔 За:<br>28 Ко. | явка ребенка<br>ллективная зая… | Дет<br>201 | Детский пресс-отряд 1 смена<br>2019г. |        |    |   | Статья в школьной<br>газете |                | льной    | Публикация в печатных или<br>интернет СМИ | ∎Новая          | 06.12.2018      |
| ₽ Ko            | ммерческая бро…                 |            |                                       |        |    |   |                             |                |          |                                           |                 |                 |
| 🕑 Путе          | вки                             |            |                                       |        |    |   |                             |                |          |                                           |                 |                 |
| 🔳 Комп          | лект документо                  |            |                                       |        |    |   |                             |                |          |                                           |                 |                 |
| 🖂 Зада          | чи ~                            |            |                                       |        |    |   |                             |                |          |                                           |                 |                 |

Рисунок 22 – Отображение созданной заявки

5. В течение конкурса статус заявки будет меняться. Таким образом, участник сможет отследить прохождение заявки на каждом этапе конкурса.

По вопросам работы в АИС «Орлёнок» просим обращаться по телефону 8 (86167) 91-584 или по электронной почте konkurs@orlyonok.ru